## HOW TO DISPLAY AND PROCESS WEB ADMISSIONS APPLICATIONS IN BANNER SIS Electronic Application Process Form (SZAEAPS)

#### General:

This form is used to display admissions applications received electronically (through the Web Admissions Application for Students and the Web Admissions Application used by staff for data entry of paper applications). It allows an admission office to perform required manual verification steps, performs system verification of data for matching suspense files, and can also be used to request that the information be moved from the holding tables to the permanent Banner tables.

This form allows you to perform a manual Admissions Push Process – normally applications are pushed into Banner with an overnight batch process (SZRETMT). Applicants whose identity cannot be resolved by the Batch Admissions Push Process are left in Suspense for manual identity verification. Examples of applicants who would be in suspense are ones that do not provide a SIN, Permanent Code or previous McGill ID and who match to more than one existing person in Banner on name (last name and first 3 characters of first name), birth date and gender. Also in suspense would be applicants who provide a SIN, Permanent Code or previous McGill ID, and who match to more than one existing person in Banner on these fields, or who match one existing person in Banner on these fields but have a discrepancy on name (last name and first 3 characters of first name), birth date or gender.

The form is entered in query mode and defaulted to Person Status 'S' (Suspense records). The user can specify the criteria to select electronic applications to be displayed and processed. Other special functions can be performed to navigate through the form using the Navigation Frame.

#### Related Documentation:

- Person Matching Form (SZQMTCH)
- Electronic Applicant Search Form (SZAEIDN)
- Web Application Submitted Form (SZAETBL).

## Check List:

Before you proceed, you must have the following information:

- Minerva Web Suspense Report or Error Report (to fix unresolved applications)
- Web ID of applicant (to change Web PIN)

**Remember:** The bottom left of the form displays errors and warnings. This area is referred to as the auto-hint line and should be consulted if you are experiencing any problems. Even if you are not experiencing difficulties you should always keep an eye on this bar, especially if you are updating fields, as it provides important information such as warnings and errors that do not necessarily block your progress.

# Accessing the "Electronic Application Process Form" (SZAEAPS)

Type the name of the form SZAEAPS in the Direct Access field.

The adjacent screen will appear:

**Note:** Numbers have been added to the adjacent form to help find and identify the different fields. These numbers correspond to the table below, which defines or explains each field's purpose.

In the table below, text inside {} brackets refer to Banner functions that are performed with buttons, menu items, or keystrokes.

> Fields that have a red check mark (✓) in the **Req'd** column are required fields and need to be filled in with the appropriate data (see **Explanation/Description** column for details).

| ta scr<br>Dia G  | FBanner - QA<br>Jobses Edit | glock. Ejeld | Record Query     | Help Window          |               |                   |              |                 |                  | -02      |
|------------------|-----------------------------|--------------|------------------|----------------------|---------------|-------------------|--------------|-----------------|------------------|----------|
|                  |                             | -            |                  | P 3                  |               |                   | 16 16 yi X   | <b>1</b>        | •                | <b>5</b> |
|                  | Options                     |              | 🛱 Electronic App | lication Process For | n SZAEAPS S   | i.2 (QA)          |              |                 |                  | _     X  |
| ▦                |                             |              | Web ID:          | 1.)                  |               |                   |              | Re Re           | acord Tyr        | oe:      |
|                  |                             | 3.0          | Compl. Date:     | Ad                   | fmission Offi | × <mark>4.</mark> |              |                 |                  |          |
|                  |                             | (5.)         | Person Status:   |                      |               |                   |              |                 | <mark>11.</mark> | (1       |
|                  |                             | (            | 6. Web ID        | (7.) Appli           | cant Name     | $\bigcirc$        | 8. No. T     | Typ Code        | Pers             | App      |
| <u></u>          |                             | 13.          | Banner ID:       | Term:                | 4. Source     | (15.)             | Compl. Date: | <mark>6.</mark> | Implete ?        | ļ        |
|                  |                             | 18.          | Accepted:        | Process:             | (19.)         |                   |              | Proc. Date:     | 20.              |          |
|                  |                             | <u> </u>     | Admission Off    | ice: 21.             | <u> </u>      |                   |              |                 |                  |          |
|                  |                             |              | Banner ID:       | Term:                | Source        | e: 0              | ompl. Date:  | Co              | implete ?        | Ě.       |
|                  |                             |              | Accepted:        | Process:             |               |                   |              | Proc. Date:     |                  |          |
|                  |                             |              | Admission Off    | ce:                  |               |                   |              |                 | П                | П        |
|                  |                             |              | Banner ID:       | Term:                | Source        | e: 0              | ompl. Date:  | co              | implete ?        | Ē        |
|                  |                             |              | Accepted:        | Process:             |               |                   |              | Proc. Date:     |                  | -L       |
|                  |                             |              | Cumental Off     |                      |               |                   |              |                 |                  | *        |
| Web ID<br>Record | : 1/1                       |              | (05              | C (DBG)              |               |                   |              |                 |                  |          |

| Req'd | #  | Field  | Action | Reaction | Explanation/Description             | Related Documentation |
|-------|----|--------|--------|----------|-------------------------------------|-----------------------|
|       | 1. | Web ID |        |          | The Web ID field can be used to     | Electronic Applicant  |
|       |    |        |        |          | specify the ID of an applicant for  | Search Form (SZAEIDN) |
|       |    |        |        |          | whom data is to be displayed. The   |                       |
|       |    |        |        |          | value entered must be a valid       |                       |
|       |    |        |        |          | electronic ID as stored in the      |                       |
|       |    |        |        |          | application temporary tables. Use a |                       |
|       |    |        |        |          | List function to access the         |                       |
|       |    |        |        |          | Electronic Applicant Search Form    |                       |
|       |    |        |        |          | (SZAEIDN) where you can search      |                       |

Last edited on April 10, 2001 Last printed 8/8/2002 9:03 AM Page 2 of 20

| Req'd | #  | Field            | Action               | Reaction                 | Explanation/Description                     | Related Documentation |
|-------|----|------------------|----------------------|--------------------------|---------------------------------------------|-----------------------|
|       |    |                  |                      |                          | for valid electronic IDs using that         |                       |
|       |    |                  |                      |                          | name.                                       |                       |
|       | 2. | Record Type      |                      |                          | The Applicant's record type will            |                       |
|       |    |                  |                      |                          | display N or S depending upon               |                       |
|       |    |                  |                      |                          | application data associated with the        |                       |
|       |    |                  |                      |                          | entered ID.                                 |                       |
|       |    |                  |                      |                          | <b>N</b> - indicates applications submitted |                       |
|       |    |                  |                      |                          | through unsecured Web processing            |                       |
|       |    |                  |                      |                          | (e.g. with a web ID that is NOT a           |                       |
|       |    |                  |                      |                          | McGill ID).                                 |                       |
|       |    |                  |                      |                          | <b>S</b> - indicates applications submitted |                       |
|       |    |                  |                      |                          | through secured Web processing              |                       |
|       |    |                  |                      |                          | (e.g. Minerva).                             |                       |
|       | 3. | Compl Date       |                      |                          | Date the application was                    |                       |
|       |    |                  |                      |                          | completed.                                  |                       |
|       | 4. | Admission Office | Select Admissions    | Applications attached    | Admissions Office associated with           |                       |
| _     |    |                  | Office for which you | to selected admissions   | the first program selected by the           |                       |
|       |    |                  | want to view         | office will be displayed | applicant. The first admissions             |                       |
|       |    |                  | applications.        | when you block down      | office will be responsible for              |                       |
|       |    |                  |                      | and Execute Query        | handling the suspense records               |                       |
|       |    |                  |                      | (F8)                     | even though 2 application records           |                       |
|       |    |                  |                      |                          | may be created for 2 different              |                       |
|       |    |                  |                      |                          | admissions offices. The admissions          |                       |
|       |    |                  |                      |                          | office should be selected so that           |                       |
|       |    |                  |                      |                          | only those applications under your          |                       |
|       |    |                  |                      |                          | jurisdiction will be selected for           |                       |
|       |    |                  |                      |                          | possible processing.                        |                       |
|       | 5. | Person Status    |                      |                          | This will default to 'S' (suspense          |                       |
|       |    |                  |                      |                          | records).                                   |                       |
|       |    |                  |                      |                          |                                             |                       |
|       |    |                  |                      |                          | Possible values are:                        |                       |
|       |    |                  |                      |                          | <b>N</b> : (not resolved). This means that  |                       |
|       |    |                  |                      |                          | there has been not yet been an              |                       |
|       |    |                  |                      |                          | attempt at a match.                         |                       |
|       |    |                  |                      |                          | <b>S</b> : (suspense). A match has been     |                       |
|       |    |                  |                      |                          | attempted and the application is in         |                       |
|       |    |                  |                      |                          | suspense.                                   |                       |
|       | L  |                  |                      |                          | Y: (resolved) A match has been              |                       |

| Req'd | #  | Field          | Action                | Reaction                 | Explanation/Description                 | Related Documentation |
|-------|----|----------------|-----------------------|--------------------------|-----------------------------------------|-----------------------|
|       |    |                |                       |                          | attempted and the application was       |                       |
|       |    |                |                       |                          | either matched or determined to be      |                       |
|       |    |                |                       |                          | new.                                    |                       |
|       |    |                | Proceed to the Next   | Application data         |                                         |                       |
|       |    |                | Block by clicking the | meeting the criteria set |                                         |                       |
|       |    |                | icon, or by pressing  | in the above fields will |                                         |                       |
|       |    |                | Ctrl + Page Down on   | be displayed. All fields |                                         |                       |
|       |    |                | your keyboard.        | which are not            |                                         |                       |
|       |    |                | , ,                   | searchable in the first  |                                         |                       |
|       |    |                |                       | block are searchable     |                                         |                       |
|       |    |                |                       | here.                    |                                         |                       |
|       | 6. | Web ID         |                       |                          | The Electronic Application ID field     |                       |
|       |    |                |                       |                          | displays ID used by the applicant       |                       |
|       |    |                |                       |                          | when the application was                |                       |
|       |    |                |                       |                          | submitted. For those who accessed       |                       |
|       |    |                |                       |                          | the web application via Minerva this    |                       |
|       |    |                |                       |                          | will be their McGill ID. For others it  |                       |
|       |    |                |                       |                          | will be the web ID they created for     |                       |
|       |    |                |                       |                          | themselves when they logged in to       |                       |
|       |    |                |                       |                          | the web application. For paper          |                       |
|       |    |                |                       |                          | applications entered via the staff      |                       |
|       |    |                |                       |                          | application, the web ID will be the     |                       |
|       |    |                |                       |                          | applicant's McGill ID if it was         |                       |
|       |    |                |                       |                          | provided, or a system generated         |                       |
|       |    |                |                       |                          | web ID.                                 |                       |
|       | 7. | Applicant Name |                       |                          | Displays the name given by the          |                       |
|       |    |                |                       |                          | applicant when the application was      |                       |
|       |    |                |                       |                          | submitted, in the format "last, first". |                       |
|       | 8. | Appl No        |                       |                          | The Web Application Sequence            |                       |
|       |    |                |                       |                          | Number field displays the number of     |                       |
|       |    |                |                       |                          | the application. Each application       |                       |
|       |    |                |                       |                          | started by the applicant using the      |                       |
|       |    |                |                       |                          | same web ID is given a one-up           |                       |
|       |    |                |                       |                          | sequence number.                        |                       |
|       | 9. | Rec Type       |                       |                          | The Record Type field is a display-     |                       |
|       |    |                |                       |                          | only field, which will display N or S   |                       |
|       |    |                |                       |                          | (see above).                            |                       |

| Req'd | #   | Field       | Action | Reaction | Explanation/Description                  | <b>Related Documentation</b> |
|-------|-----|-------------|--------|----------|------------------------------------------|------------------------------|
|       | 10. | Appl Code   |        |          | The Application Code displays the        |                              |
|       |     |             |        |          | type of electronic application           |                              |
|       |     |             |        |          | submitted by the person. UG-             |                              |
|       |     |             |        |          | Undergrad, GR-Grad, CE-Cont Ed.          |                              |
|       | 11. | Pers Status |        |          | The Person Status Indicator              |                              |
|       |     |             |        |          | displays the status of the manual        |                              |
|       |     |             |        |          | verification steps associated with       |                              |
|       |     |             |        |          | the person.                              |                              |
|       |     |             |        |          | It will be set to 'S' if the record was  |                              |
|       |     |             |        |          | placed in suspense when matched          |                              |
|       |     |             |        |          | to existing Banner records, to 'E' if    |                              |
|       |     |             |        |          | required matching data are missing       |                              |
|       |     |             |        |          | (Error), and to 'Y' if all the person    |                              |
|       |     |             |        |          | verification steps (e.g. identity        |                              |
|       |     |             |        |          | resolution) have been completed.         |                              |
|       | 12. | App Status  |        |          | The Application Status Indicator         |                              |
|       |     |             |        |          | displays the status of the manual        |                              |
|       |     |             |        |          | application verification steps           |                              |
|       |     |             |        |          | associated with the application.         |                              |
|       |     |             |        |          | McGill currently has no such steps.      |                              |
|       |     |             |        |          | It will automatically be set to 'Y'      |                              |
|       |     |             |        |          | when suspense records have their         |                              |
|       |     |             |        |          | identities resolved.                     |                              |
|       | 13. | Banner ID   |        |          | Banner Identification number or          |                              |
|       |     |             |        |          | McGill ID.                               |                              |
|       | 14. | Term        |        |          | The application Term field displays      |                              |
|       |     |             |        |          | the term for which the application       |                              |
|       |     |             |        |          | was submitted.                           |                              |
|       | 15. | Source      |        |          | The source Code field displays the       |                              |
|       |     |             |        |          | source of the electronic application.    |                              |
|       |     |             |        |          | It will be set to WEB if it is submitted |                              |
|       |     |             |        |          | by the applicant over the web and        |                              |
|       |     |             |        |          | set to PAP if it is data entered on      |                              |
|       |     |             |        |          | the web by admission staff from a        |                              |
|       |     |             |        |          | paper application.                       |                              |
|       | 16. | Compl. Date |        |          | Date the applicant completed and         |                              |
|       |     | -           |        |          | submitted the application.               |                              |

| Req'd # | # Field                                             | #               | Action | Reaction | Explanation/Description                                                                                                    | Related Documentation |
|---------|-----------------------------------------------------|-----------------|--------|----------|----------------------------------------------------------------------------------------------------|-----------------------|
| 1       | 17. Complete                                        | 17.             |        |          | The Application Complete checkbox                                                                                                    |                       |
|         |                                                     |                 |        |          | indicates whether the application is                                                                                                    |                       |
|         |                                                     |                 |        |          | complete (including payment of                                                                                                    |                       |
|         |                                                     |                 |        |          | application fee). Checked (set to Y)                                                                                                    |                       |
|         |                                                     |                 |        |          | and unchecked (set to N) are the                                                                                                    |                       |
|         |                                                     |                 |        |          | two possible values.                                                                                                    |                       |
| 18      | 18. Accepted                                        | 18.             |        |          | The Accept Application Indicator is                                                                                                    |                       |
|         |                                                     |                 |        |          | used to specify whether the                                                                                                    |                       |
|         |                                                     |                 |        |          | University will accept the application                                                                                                    |                       |
|         |                                                     |                 |        |          | for further processing, which can                                                                                                    |                       |
|         |                                                     |                 |        |          | only occur if this flag is set to Y.                                                                                                    |                       |
|         |                                                     |                 |        |          | U(ndetermined) Y(es), and N(o) are                                                                                                    |                       |
|         |                                                     |                 |        |          | the only valid values. To manually                                                                                                    |                       |
|         |                                                     |                 |        |          | continue with Verification and                                                                                                    |                       |
|         |                                                     |                 |        |          | Loading, the application must first                                                                                                    |                       |
|         |                                                     |                 |        |          | be accepted for processing (Y).                                                                                                    |                       |
| 1       | 19. Process                                         | 19.             |        |          | The Process Indicator displays the                                                                                                    |                       |
|         |                                                     |                 |        |          | processing stage of the application.                                                                                                    |                       |
|         |                                                     |                 |        |          | There are four possible values:                                                                                                    |                       |
|         |                                                     |                 |        |          | <b>N</b> - No verification of the application                                                                                                    |                       |
|         |                                                     |                 |        |          | data has vet been performed.                                                                                                    |                       |
|         |                                                     |                 |        |          | <i>E</i> - Verification errors in required                                                                                                    |                       |
|         |                                                     |                 |        |          | data which must be resolved or                                                                                                    |                       |
|         |                                                     |                 |        |          | overidden before further action can                                                                                                    |                       |
|         |                                                     |                 |        |          | be taken.                                                                                                    |                       |
|         |                                                     |                 |        |          | V- Verified                                                                                                    |                       |
|         |                                                     |                 |        |          | <b>P</b> - Pushed. The application data                                                                                                    |                       |
|         |                                                     |                 |        |          | has been pushed or loaded into the                                                                                                    |                       |
|         |                                                     |                 |        |          | permanent Banner tables.                                                                                                    |                       |
| 20      | 20. Proc. Date                                      | 20.             |        |          | The Process Date field is a displav-                                                                                                    |                       |
|         |                                                     |                 |        |          | only field. It displays the date on                                                                                                    |                       |
|         |                                                     |                 |        |          | which the most recent processing                                                                                                    |                       |
|         |                                                     |                 |        |          | took place, and it reflects the date                                                                                                    |                       |
|         |                                                     |                 |        |          | on which the Process Indicator was                                                                                                    |                       |
|         |                                                     |                 |        |          | set to its current value.                                                                                                    |                       |
| 2       | 21. Admission Office                                | 21.             |        |          | The Admissions Office field is a                                                                                                    |                       |
|         |                                                     |                 |        |          | display-only field. It displays the                                                                                                    |                       |
|         |                                                     |                 |        |          | Admissions Office associated with                                                                                                    |                       |
| 2       | 19. Process   20. Proc. Date   21. Admission Office | 19.   20.   21. |        |          | only occur if this flag is set to Y.<br>U(ndetermined) Y(es), and N(o) are<br>the only valid values. To manually<br>continue with Verification and<br>Loading, the application must first<br>be accepted for processing (Y).<br>The Process Indicator displays the<br>processing stage of the application.<br>There are four possible values:<br><i>N</i> - No verification of the application<br>data has yet been performed.<br><i>E</i> - Verification errors in required<br>data which must be resolved or<br>overidden before further action can<br>be taken.<br><i>V</i> - Verified<br><i>P</i> - Pushed. The application data<br>has been pushed or loaded into the<br>permanent Banner tables.<br>The Process Date field is a display-<br>only field. It displays the date on<br>which the most recent processing<br>took place, and it reflects the date<br>on which the Process Indicator was<br>set to its current value.<br>The Admissions Office field is a<br>display-only field. It displays the<br>Admissions Office associated with |                       |

| Req'd | # | Field | Action | Reaction | Explanation/Description            | Related Documentation |
|-------|---|-------|--------|----------|------------------------------------|-----------------------|
|       |   |       |        |          | the first program selected by the  |                       |
|       |   |       |        |          | applicant. To query on Admissions  |                       |
|       |   |       |        |          | Office use the key block field #4. |                       |

## TO MANUALLY PUSH AN APPLICATION:

- Select the application to push by highlighting it on the first page of SZAEAPS. Only complete applications (field #17) that have not already been pushed (field #19) can be pushed.
- Choose "Manual Verification Steps" from the Navigation (Options) menu. See documentation in following sections. In this step you will resolve the identity of the applicant by matching them to an existing person in Banner or creating them as a new person. At the end of this step the person and application statuses should both be set to 'Y' (fields #11 and #12 above).
- Accept the application for processing. See field #18 above.
- Verify the application data by choosing "Verify Application" from the Navigation (Options) menu. Review the results by choosing "Review Results" from the Navigation (Options) menu. See documentation in following sections.
- Load the application data from the temporary tables to Banner permanent tables by choosing "Load Application" from the Navigation (Options) menu.

#### HANDLING SUSPENSE RECORDS:

Suspense records will have a person status of 'S' and their identity must be resolved manually. Select a suspense record and perform Step 2 from the Manual Push steps above. Once you have completed the IDVR step, you can stop there and the remaining steps will be completed by the next run of the Batch Admissions Push Process. If you choose you can continue with Steps 3-5 above to immediately complete the push process for that applicant.

# Non-Student PIN Change Window

To access this window choose "Change PIN" from the navigation (Options) menu of the first page of SZAEAPS.

This window can be used to change the PIN associated with the WEB ID of a person who has started an admissions application. It also displays the applicant's last login date and the **Web Access Locked** checkbox, and is where you would re-enable a Web login if it has been disabled due to excessive login failures.

Use a Count Query Hits function or the Return button to return to the application section of the main window.

| 🛱 SCT Banner - QA          |                                                                                                    |        | _OX |
|----------------------------|----------------------------------------------------------------------------------------------------|--------|-----|
| Die Options Edit Block Bek | Becord Query Belo Window                                                                                                    |        |     |
| Options DIV                | Non-Student PIN (banne 524F4P5 5.2 (04)                                                                                                    |        |     |
|                            | All of the second second |        |     |
| _                          | 1. ID: seamans: Nome: Seamans, Janie 2.                                                                                                    |        |     |
|                            |                                                                                                    |        | _   |
|                            | Non-Student PIN Change                                                                                                    |        |     |
| 8                          | Identifier: (3.) iscamans                                                                                                    |        |     |
|                            | Transaction Packet                                                                                                    |        |     |
|                            | PIN: 5 060873                                                                                                    |        |     |
|                            |                                                                                                    |        |     |
|                            |                                                                                                    |        |     |
|                            | Activity Date:                                                                                                    |        |     |
|                            | Web Last Access Date: 0.                                                                                                    |        |     |
|                            |                                                                                                    | 9      |     |
|                            |                                                                                                    | Return |     |
|                            |                                                                                                    |        |     |
| Record: 1/1                | (OSC) (DBG)                                                                                                    |        |     |

| Req'd | #  | Field | Action                | Reaction | Explanation/Description            | <b>Related Documentation</b> |
|-------|----|-------|-----------------------|----------|------------------------------------|------------------------------|
|       | 1. | ID    |                       |          | Web ID. This is the ID the         |                              |
| •     |    |       |                       |          | applicant assigned to himself when |                              |
|       |    |       |                       |          | the application was started.       |                              |
|       | 2. | Name  |                       |          | Name as it appears on temporary    |                              |
|       |    |       |                       |          | name table.                        |                              |
|       |    |       | Proceed to the Next   |          |                                    |                              |
|       |    |       | Block by clicking the |          |                                    |                              |
|       |    |       | icon , or by pressing |          |                                    |                              |
|       |    |       | Ctrl + Page Down on   |          |                                    |                              |

| Req'd | #  | Field         | Action         | Reaction | Explanation/Description               | Related Documentation |
|-------|----|---------------|----------------|----------|---------------------------------------|-----------------------|
|       |    |               | your keyboard. |          |                                       |                       |
|       | 3. | Identifier    |                |          | This field displays the ID used to    |                       |
|       |    |               |                |          | access non-student (unsecured)        |                       |
|       |    |               |                |          | Web admissions application            |                       |
|       |    |               |                |          | processing (i.e. applicants who do    |                       |
|       |    |               |                |          | not come through Minerva). Display    |                       |
|       |    |               |                |          | only.                                 |                       |
|       | 4. | Transaction   |                |          | This field displays the transaction   |                       |
|       |    | Packet        |                |          | packet reference number assigned      |                       |
|       |    |               |                |          | to an application received via EDI.   |                       |
|       |    |               |                |          | Will always be blank.                 |                       |
| 1     | 5. | PIN           |                |          | The PIN used by a non-student to      |                       |
|       |    |               |                |          | submit and/or review application      |                       |
|       |    |               |                |          | information through unsecured         |                       |
|       |    |               |                |          | Banner Web admissions                 |                       |
|       |    |               |                |          | application processing. It can also   |                       |
|       |    |               |                |          | be used to update the PIN. Must be    |                       |
|       |    |               |                |          | a six-digit numeric value.            |                       |
|       | 6. | Web Access    |                |          | The Web Access Locked                 |                       |
|       |    | Locked        |                |          | checkbox is checked (set to Y) if     |                       |
|       |    |               |                |          | the applicant's login has been        |                       |
|       |    |               |                |          | disabled due to excessive login       |                       |
|       |    |               |                |          | failures. If disabled, this field can |                       |
|       |    |               |                |          | be unchecked (set to N) to allow      |                       |
|       |    |               |                |          | the applicant to access application   |                       |
|       |    |               |                |          | processing in the unsecured web       |                       |
|       |    |               |                |          | application.                          |                       |
|       | 7. | Activity Date |                |          | Displays the system-maintained        |                       |
|       |    |               |                |          | date on which the record was          |                       |
|       |    |               |                |          | added or last updated. Display-only   |                       |
|       |    |               |                |          | field.                                |                       |
|       | 8. | Web Last      |                |          | Displays the date on which the        |                       |
|       |    | Accessed Date |                |          | applicant last accessed the Web       |                       |
|       |    |               |                | 1        | Admissions application. Display-      |                       |
|       |    |               |                |          | only field.                           |                       |
|       | 9. | Return        |                |          | Return to the Application section of  |                       |
|       |    |               |                |          | the main window.                      |                       |

# Applicant and Application Manual Verification Window

To access this window choose "Manual Verification Steps" from the navigation (Options) menu of the first page of SZAEAPS.

Used to display, add, or update data relative to manual verification steps for a person. Manual verification steps are defined on the Application Verification Steps Validation Form (STVASTA). Those steps with a checked **Load Indicator** (set to Y) will be automatically attached to each person's record when an electronic application is received. You can also attach additional manual verification steps, if required.

Use the Return button or a Count Query Hits function to return to the Application section of the main window.

| El SCT Banner - QA |                                                                |    |
|--------------------|----------------------------------------------------------------|----|
|                    |                                                                | -  |
| 0ptions            | Applicant and Application Manual Verification SZAEAPS 5.2 (QA) |    |
| Person Search      | 1.) ID: seaman: Nome: Seaman: Jamie 2.)                        |    |
| Create Persor      | Manual Person Verification Steps                               | -1 |
|                    | 3. Step 4. Step Description 5. Add 6. Comp Completion Date     |    |
| 0                  | IDVR ID Verification 10APR-2002                                | 4  |
|                    |                                                                |    |
|                    |                                                                | -  |
|                    | Manual Application Verification Steps (12.)                    | -  |
|                    | 8. 9. Step Description 10. Add Comp Completion                 |    |
|                    | 10-APR-2002                                                    | 4  |
|                    |                                                                |    |
|                    |                                                                | -  |
|                    | 13. Return                                                     |    |
| Record: 1/1        | List of Values (OSC) (DBG)                                     | _  |

| Req'd   | #        | Field               | Action          | Reaction | Explanation/Description           | Related Documentation         |
|---------|----------|---------------------|-----------------|----------|-----------------------------------|-------------------------------|
|         | 1.       | ID                  |                 |          | Web ID of applicant selected on   |                               |
| •       |          |                     |                 |          | first page of SZAEAPS. Display    |                               |
|         |          |                     |                 |          | only.                             |                               |
|         | 2.       | Name                |                 |          | Name as it was entered on the     |                               |
|         |          |                     |                 |          | web app. Display only.            |                               |
| Applica | int and  | Application Manu    | al Verification |          |                                   |                               |
|         | 3.       | Step                |                 |          | This field displays the code of a | Application Verification      |
|         |          | -                   |                 |          | manual verification step attached | Steps Validation Form         |
| Creat   | ted on 4 | /10/2002 9:47 AM    |                 |          |                                   | Last edited on April 10, 2001 |
| Creat   | ed by J  | ulia Sinclair-Smith |                 |          |                                   | Last printed 8/8/2002 9:03 AM |
| SZAE    | APS.do   | C                   |                 |          |                                   | Page 10 of 20                 |

| Req'd    | #  | Field            | Action | Reaction | Explanation/Description                | <b>Related Documentation</b> |
|----------|----|------------------|--------|----------|----------------------------------------|------------------------------|
|          |    |                  |        |          | manual verification step attached      | Steps Validation Form        |
|          |    |                  |        |          | to the person. If entered, values      | (STVASTA)                    |
|          |    |                  |        |          | must be valid on the Application       |                              |
|          |    |                  |        |          | Verification Steps Validation Form     |                              |
|          |    |                  |        |          | (STVASTA), for step codes              |                              |
|          |    |                  |        |          | defined for people. Double-click       |                              |
|          |    |                  |        |          | on this field to display a list of     |                              |
|          |    |                  |        |          | valid codes. There will always be      |                              |
|          |    |                  |        |          | an ID Verification step (IDVR).        |                              |
|          | 4. | Step Description |        |          | When a valid code is entered, its      |                              |
|          |    |                  |        |          | description will also display.         |                              |
|          | 5. | Add Date         |        |          | Displays the date on which a           |                              |
|          |    |                  |        |          | manual verification step was           |                              |
|          |    |                  |        |          | attached to a person. Display-only     |                              |
|          |    |                  |        |          | field.                                 |                              |
|          | 6. | Comp Ind         |        |          | Complete Indicator checkbox.           |                              |
| •        |    |                  |        |          | Displays the status of the manual      |                              |
|          |    |                  |        |          | verification step. It will be          |                              |
|          |    |                  |        |          | unchecked (set to N) when a new        |                              |
|          |    |                  |        |          | step is added, and must be             |                              |
|          |    |                  |        |          | checked (set to Y) manually when       |                              |
|          |    |                  |        |          | the step has been completed.           |                              |
|          |    |                  |        |          | When all manual steps for a            |                              |
|          |    |                  |        |          | person are complete, the Person        |                              |
|          |    |                  |        |          | Status Indicator in the Application    |                              |
|          |    |                  |        |          | section of the main window of this     |                              |
|          |    |                  |        |          | form will also be checked (set to      |                              |
|          |    |                  |        |          | Y). Note the ID Verification step      |                              |
|          |    |                  |        |          | (IDVR) cannot be checked               |                              |
|          |    |                  |        |          | manually. Instead it is                |                              |
|          |    |                  |        |          | automatically checked when the         |                              |
|          |    |                  |        |          | person is matched to an existing       |                              |
|          |    |                  |        |          | person, or created as a new            |                              |
|          |    |                  |        |          | person.                                |                              |
|          | 7. | Completion Date  |        |          | This field displays the date on        |                              |
|          |    |                  |        |          | which the step was completed           |                              |
|          |    |                  |        |          | and the Complete Indicator             |                              |
|          |    |                  |        |          | checked (set to Y). It will default to |                              |
| <u> </u> | l  |                  |        |          |                                        |                              |

| Req'd  | #                                     | Field            | Action                    | Reaction                 | Explanation/Description               | Related Documentation |  |  |  |
|--------|---------------------------------------|------------------|---------------------------|--------------------------|---------------------------------------|-----------------------|--|--|--|
|        |                                       |                  |                           |                          | the current date when the             |                       |  |  |  |
|        |                                       |                  |                           |                          | Complete Indicator is checked         |                       |  |  |  |
|        |                                       |                  |                           |                          | (set to Y), but it can be changed     |                       |  |  |  |
|        |                                       |                  |                           |                          | to any other valid date.              |                       |  |  |  |
|        |                                       |                  | Proceed to the Next       |                          |                                       |                       |  |  |  |
|        |                                       |                  | Block by clicking the     |                          |                                       |                       |  |  |  |
|        |                                       |                  | icon, or by pressing Ctrl |                          |                                       |                       |  |  |  |
|        |                                       |                  | + Page Down on your       |                          |                                       |                       |  |  |  |
|        |                                       |                  | keyboard.                 |                          |                                       |                       |  |  |  |
| Manual | Manual Application Verification Steps |                  |                           |                          |                                       |                       |  |  |  |
|        | 8.                                    | Step             |                           |                          | This field displays the code of a     |                       |  |  |  |
|        |                                       |                  |                           |                          | manual verification step attached     |                       |  |  |  |
|        |                                       |                  |                           |                          | to the application. Double-click on   |                       |  |  |  |
|        |                                       |                  |                           |                          | this field to display a list of valid |                       |  |  |  |
|        |                                       |                  |                           |                          | codes. There are currently no         |                       |  |  |  |
|        |                                       |                  |                           |                          | Manual Application Verification       |                       |  |  |  |
|        |                                       |                  |                           |                          | steps required so it will             |                       |  |  |  |
|        |                                       |                  |                           |                          | automatically be set to complete      |                       |  |  |  |
|        |                                       |                  |                           |                          | when the IDVR step is resolved.       |                       |  |  |  |
|        | 9.                                    | Step Description |                           |                          | See above                             |                       |  |  |  |
|        | 10.                                   | Add Date         |                           |                          | See above                             |                       |  |  |  |
|        | 11.                                   | Comp Ind         |                           |                          | See above                             |                       |  |  |  |
|        | 12.                                   | Completion Date  |                           |                          | See above                             |                       |  |  |  |
|        | 13.                                   | Return           | A window may display      | lf you choose No – no    | Return to the Application section     |                       |  |  |  |
|        |                                       |                  | asking if you want to     | updates will be made     | of the main window.                   |                       |  |  |  |
|        |                                       |                  | update person and         | and you will be returned |                                       |                       |  |  |  |
|        |                                       |                  | application status.       | to the first page of     |                                       |                       |  |  |  |
|        |                                       |                  |                           | SZAEAPS. If you          |                                       |                       |  |  |  |
|        |                                       |                  |                           | choose Yes – you will    |                                       |                       |  |  |  |
|        |                                       |                  |                           | remain in this window    |                                       |                       |  |  |  |
|        |                                       |                  |                           | and can press SAVE to    |                                       |                       |  |  |  |
|        |                                       |                  |                           | update status.           |                                       |                       |  |  |  |

# **RESOLVING THE ID – ID VERIFICATION:**

If the IDVR step is not complete you must try to match the applicant to existing Banner records by choosing "Person Search" from the Navigation (Options) menu. This will take you to the Person Matching Form (SZQMTCH) – see the separate documentation on this form.

If a match is found when you return to this window from SZQMTCH, the IDVR step will now be checked as complete, and you must press SAVE to save this change.

If you do not find a match and have determined that the applicant is a new person then choose "Create Person" from the Navigation (Options) menu – see documentation below.

## Create Person Window

To access this window choose "Create Person" from the navigation (Options) menu of the Applicant and Application Manual Verification window of SZAEAPS.

This window can be used to add a person to the permanent Banner tables, who has submitted an electronic application and does not match to any person in Banner. Adding a person here creates an identification (SPRIDEN) record, and assigns a McGill ID and Banner pidm. None of the application information can be loaded to the permanent tables until the spriden record is created.

To add a person to Banner using this form, specify that you want to have an ID generated, and **press SAVE to Create Person**. An identification record will be created using the first, middle, and last names displayed and the ID option that you have selected. Any changes or updates to the name must be made on the General Person Identification Form (SPAIDEN) after you have created the person.

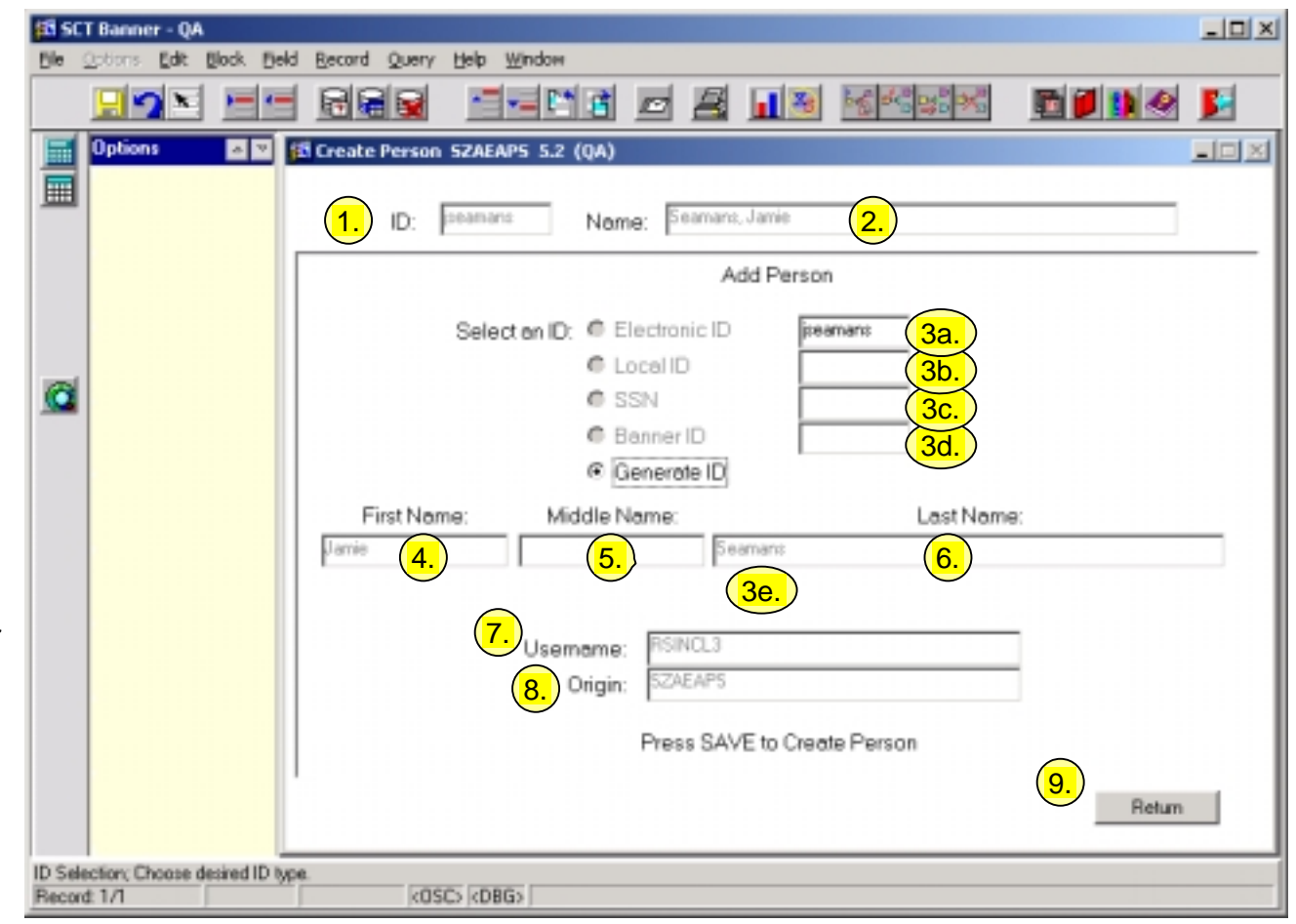

| Req'd    | #                             | Field        | Action | Reaction | Explanation/Description                                                                                                    | Related Documentation |
|----------|-------------------------------|--------------|--------|----------|----------------------------------------------------------------------------------------------------|-----------------------|
| <b>√</b> | 1.                            | ID           |        |          | Web ID                                                                                                    |                       |
| <b>√</b> | 2.                            | Name         |        |          | Name from web application.                                                                                                    |                       |
|          | 3.                            | Select an ID |        |          | This field is used to specify that<br>the value in one of the four<br>numbered ID fields will be used as<br>the SCT Banner ID when the |                       |
| Create   | Last edited on April 10, 2001 |              |        |          |                                                                                                    |                       |

| Req'd | #   | Field          | Action | Reaction | Explanation/Description              | Related Documentation |
|-------|-----|----------------|--------|----------|--------------------------------------|-----------------------|
|       |     |                |        |          | identification record is created, or |                       |
|       |     |                |        |          | that you want to generate a          |                       |
|       |     |                |        |          | Banner ID.                           |                       |
|       |     |                |        |          | Always use the last option           |                       |
|       |     |                |        |          | 'Generate Banner ID'.                |                       |
|       | 3a  | Electronic ID  |        |          | Displays what the applicant used     |                       |
|       |     |                |        |          | as his/her ID when the application   |                       |
|       |     |                |        |          | was submitted. DO NOT                |                       |
|       |     |                |        |          | SELECT THIS OPTION.                  |                       |
|       | 3b. | Local ID       |        |          | Displays what the applicant          |                       |
|       |     |                |        |          | reported as a local reference ID     |                       |
|       |     |                |        |          | (e.g. a generated ID at another      |                       |
|       |     |                |        |          | institution), if any. No values will |                       |
|       |     |                |        |          | display here. <b>DO NOT SELECT</b>   |                       |
|       |     |                |        |          | THIS OPTION.                         |                       |
|       | 3c. | SSN            |        |          | Displays what the applicant          |                       |
|       |     |                |        |          | reported as his/her social security  |                       |
|       |     |                |        |          | number, if any. <b>DO NOT</b>        |                       |
|       |     |                |        |          | SELECT THIS OPTION                   |                       |
|       | 3d. | Banner ID      |        |          | This is the option to force create a |                       |
|       |     |                |        |          | Banner ID. Enter the number for      |                       |
|       |     |                |        |          | the Banner ID. <b>DO NOT SELECT</b>  |                       |
|       |     |                |        |          | THIS OPTION.                         |                       |
|       | 3e. | Generate an ID |        |          | Click on Generate ID, and then       |                       |
|       |     |                |        |          | click on the SAVE icon. A            |                       |
|       |     |                |        |          | Banner ID will be created. This      |                       |
|       |     |                |        |          | is the option we will use to create  |                       |
|       |     |                |        |          | a new Banner ID when no match        |                       |
|       |     |                |        |          | is found.                            |                       |
|       | 4.  | First Name     |        |          | Displays the first name exactly as   |                       |
|       |     |                |        |          | submitted in the electronic          |                       |
|       |     |                |        |          | application. If an identification    |                       |
|       |     |                |        |          | (SPRIDEN) record is created          |                       |
|       |     |                |        |          | using this page, the first name will |                       |
|       |     |                |        |          | be created using this information.   |                       |
|       |     |                |        |          | Any changes. (for example: in        |                       |
|       |     |                |        |          | case, spelling, or punctuation),     |                       |

| Req'd | #  | Field         | Action                 | Reaction | Explanation/Description                                       | Related Documentation |
|-------|----|---------------|------------------------|----------|---------------------------------------------------------------|-----------------------|
|       |    |               |                        |          | required for the submitted<br>information must be made on the |                       |
|       |    |               |                        |          | General Person Identification                                 |                       |
|       |    |               |                        |          | Form (SPAIDEN) after the                                      |                       |
|       |    |               |                        |          | identification record has been                                |                       |
|       | -  | N 41 1 11     |                        |          | created.                                                      |                       |
|       | 5. | Middle name   |                        |          | As for first name.                                            |                       |
|       | 6. | Last Name     |                        |          | As for first name.                                            |                       |
|       | 7. | Username      |                        |          | The current ID of the current                                 |                       |
|       |    |               |                        |          | terminal session. It will be stored                           |                       |
|       |    |               |                        |          | in the identification (SPRIDEN)                               |                       |
|       |    |               |                        |          | record created by use of this form                            |                       |
|       |    |               |                        |          | to audit the source of the                                    |                       |
|       | 0  | Origin        |                        |          | Identification record.                                        |                       |
|       | ð. | Ongin         |                        |          | The name of the form currently in                             |                       |
|       |    |               |                        |          | in the identification (SPRIDEN)                               |                       |
|       |    |               |                        |          | record created by use of this form                            |                       |
|       |    |               |                        |          | to audit the source of the                                    |                       |
|       |    |               |                        |          | identification record.                                        |                       |
| 1     |    | Create Person | Press SAVE to create   |          |                                                               |                       |
| •     |    |               | the new ID.            |          |                                                               |                       |
|       | 9. | Return        | Press Return to return |          |                                                               |                       |
|       |    |               | to the previous window |          |                                                               |                       |
|       |    |               | of SZAEAPS without     |          |                                                               |                       |
|       |    |               | creating a new person. |          |                                                               |                       |

# Verification/Load Results

To access this window choose "Review Results" from the navigation (Options) menu of the first page of SZAEAPS.

The System Verification Procedures window displays the verification procedures and the status of each procedure. It is also where verification procedures must be overridden if an application with errors or missing data is to be processed further after system verification has identified errors.

Many procedures can be attached to a single application type. Use the Next Record and Previous Record functions to scroll through attached procedures.

After verification has been performed for an application, the verification status will display on the main window of the Electronic Application Process Form (SAAEAPS). If the verification status is E (errors), corrective action must be taken or some or all of the application's data will not be able to be loaded. The specific errors will be identified in the System Verification Routines section of the form.

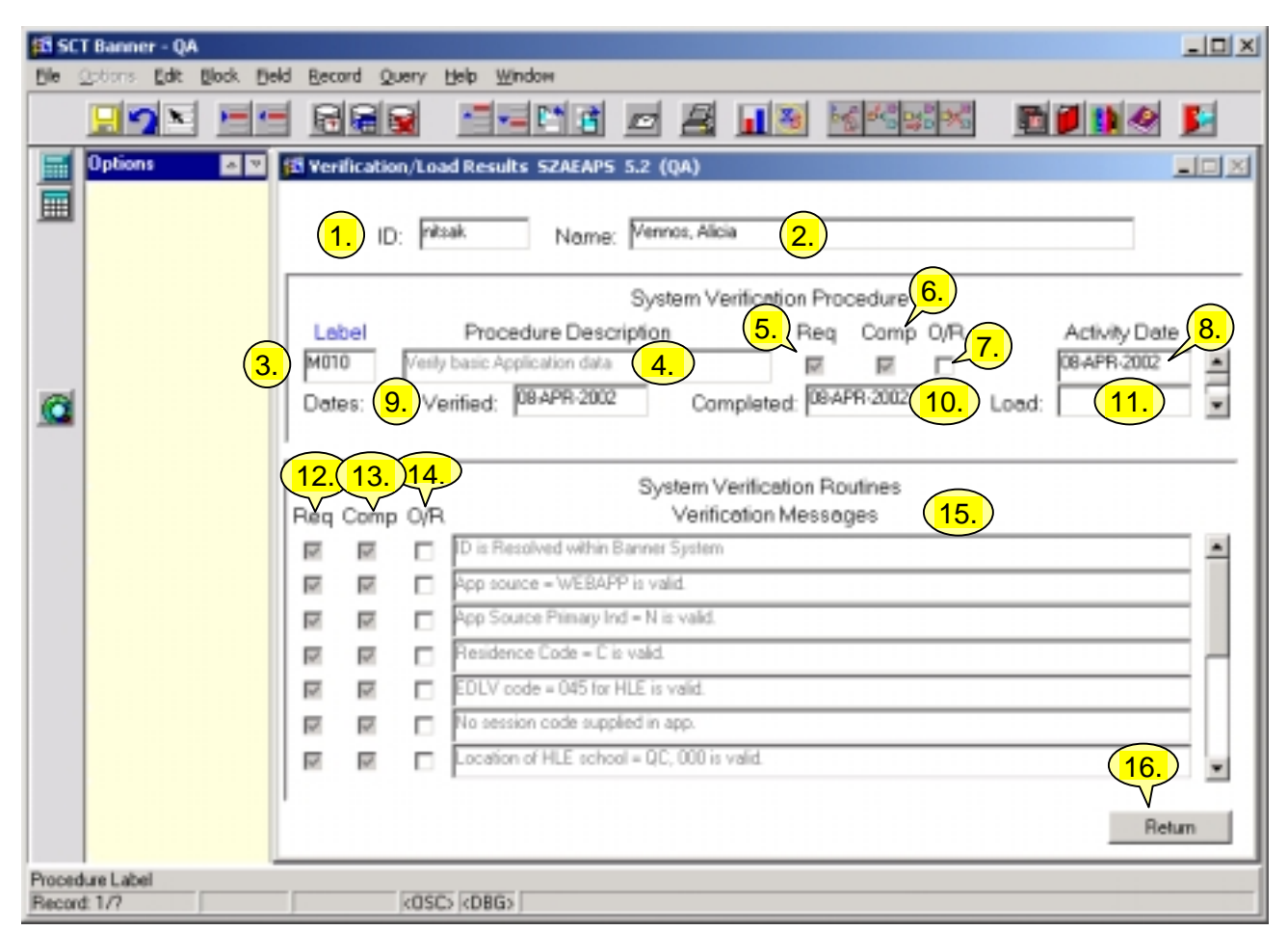

| Req'd | #                             | Field | Action | Reaction | Explanation/Description          | Related Documentation |
|-------|-------------------------------|-------|--------|----------|----------------------------------|-----------------------|
|       | 1.                            | ID    |        |          | Web ID                           |                       |
|       | 2.                            | Name  |        |          | Name from web application.       |                       |
|       | 3.                            | Label |        |          | Procedure Label. The label or    |                       |
|       |                               |       |        |          | code of the procedure displayed. |                       |
|       |                               |       |        |          | You may query a particular       |                       |
|       |                               |       |        |          | procedure such as P900 the load  |                       |
| Creat | Last edited on April 10, 2001 |       |        |          |                                  |                       |

Created on 4/10/2002 9:47 AM Created by Julia Sinclair-Smith SZAEAPS.doc Last edited on April 10, 2001 Last printed 8/8/2002 9:03 AM Page 17 of 20

| Req'd | #  | Field       | Action | Reaction | Explanation/Description             | Related Documentation  |
|-------|----|-------------|--------|----------|-------------------------------------|------------------------|
|       |    |             |        |          | procedure. All verification         |                        |
|       |    |             |        |          | procedures are of the form M###.    |                        |
|       | 4. | Procedure   |        |          | The description of the procedure.   |                        |
|       |    | Description |        |          | Display-only field.                 |                        |
|       | 5. | Req         |        |          | Required Indicator. Displays as     | Electronic Admissions  |
|       |    | •           |        |          | checked (Y) or unchecked (N)        | Procedures/Routine     |
|       |    |             |        |          | depending on whether the            | Control Form (SAAECRL) |
|       |    |             |        |          | procedure is required to be         |                        |
|       |    |             |        |          | performed for the application type, |                        |
|       |    |             |        |          | as specified on the Electronic      |                        |
|       |    |             |        |          | Admissions Procedures/Routine       |                        |
|       |    |             |        |          | Control Form (SAAECRL). All         |                        |
|       |    |             |        |          | procedures attached to the          |                        |
|       |    |             |        |          | application type will be displayed, |                        |
|       |    |             |        |          | but only those required will be     |                        |
|       |    |             |        |          | performed.                          |                        |
|       | 6. | Comp        |        |          | Complete Indicator. Displays the    |                        |
|       |    | •           |        |          | current status of the completion of |                        |
|       |    |             |        |          | the procedure. It will be checked   |                        |
|       |    |             |        |          | (Y) if the procedure has been       |                        |
|       |    |             |        |          | completed, or unchecked (N) if it   |                        |
|       |    |             |        |          | has not been completed.             |                        |
|       | 7. | O/R         |        |          | Override Indicator. Used to         |                        |
|       |    |             |        |          | override a verification procedure   |                        |
|       |    |             |        |          | which has encountered an error      |                        |
|       |    |             |        |          | but should be considered            |                        |
|       |    |             |        |          | complete. You cannot request that   |                        |
|       |    |             |        |          | application data be loaded to the   |                        |
|       |    |             |        |          | permanent Banner tables until all   |                        |
|       |    |             |        |          | verification procedures are         |                        |
|       |    |             |        |          | complete. Overriding a procedure    |                        |
|       |    |             |        |          | or routine controls verification    |                        |
|       |    |             |        |          | only. The push process has          |                        |
|       |    |             |        |          | separate edit checks that will      |                        |
|       |    |             |        |          | prevent invalid data from being     |                        |
|       |    |             |        |          | loaded.                             |                        |
|       |    |             |        |          | Y and N are the only valid values.  |                        |

| Req'd  | #      | Field           | Action                    | Reaction | Explanation/Description             | Related Documentation |
|--------|--------|-----------------|---------------------------|----------|-------------------------------------|-----------------------|
|        | 8.     | Activity Date   |                           |          | The date on which the record was    |                       |
|        |        |                 |                           |          | added or last updated. Display-     |                       |
|        |        |                 |                           |          | only field.                         |                       |
|        | 9.     | Dates/ Verified |                           |          | The date on which verification      |                       |
|        |        |                 |                           |          | was last performed for the          |                       |
|        |        |                 |                           |          | procedure. Display-only field.      |                       |
|        | 10.    | Dates/          |                           |          | The date on which verification      |                       |
|        |        | Completed       |                           |          | was completed for the procedure.    |                       |
|        |        |                 |                           |          | Display-only field.                 |                       |
|        | 11.    | Dates/ Load     |                           |          | The date on which the data          |                       |
|        |        |                 |                           |          | associated with the procedure       |                       |
|        |        |                 |                           |          | was loaded to the permanent         |                       |
|        |        |                 |                           |          | Banner tables. Display-only field   |                       |
|        |        |                 | Proceed to the Next       |          |                                     |                       |
|        |        |                 | Block by clicking the     |          |                                     |                       |
|        |        |                 | icon. or by pressing Ctrl |          |                                     |                       |
|        |        |                 | + Page Down on your       |          |                                     |                       |
|        |        |                 | kevboard.                 |          |                                     |                       |
| System | Verifi | cation Routines |                           |          |                                     |                       |
|        | 12.    | Req             |                           |          | Required Indicator. Displays as     |                       |
|        |        |                 |                           |          | checked (Y) if the routine is       |                       |
|        |        |                 |                           |          | required for the application type,  |                       |
|        |        |                 |                           |          | as specified on the Electronic      |                       |
|        |        |                 |                           |          | Admissions Procedures/Routine       |                       |
|        |        |                 |                           |          | Control Form (SZAECRL).             |                       |
|        |        |                 |                           |          | Display-only field.                 |                       |
|        | 13.    | Comp            |                           |          | Complete Indicator. Displays the    |                       |
|        |        |                 |                           |          | current status of the completion of |                       |
|        |        |                 |                           |          | the routine. It will be checked (Y) |                       |
|        |        |                 |                           |          | if the routine has been either      |                       |
|        |        |                 |                           |          | completed or overridden. It will be |                       |
|        |        |                 |                           |          | unchecked (N) if it is not complete |                       |
|        |        |                 |                           |          | and has not been overridden.        |                       |
|        | 14.    | O/R             |                           |          | Override Indicator. Used to         |                       |
|        |        |                 |                           |          | override a verification routine     |                       |

| Req'd | #   | Field        | Action        | Reaction                | Explanation/Description               | Related Documentation |
|-------|-----|--------------|---------------|-------------------------|---------------------------------------|-----------------------|
|       |     |              |               |                         | which has encountered an error        |                       |
|       |     |              |               |                         | but should be considered              |                       |
|       |     |              |               |                         | complete. You cannot request that     |                       |
|       |     |              |               |                         | application data be loaded to the     |                       |
|       |     |              |               |                         | permanent Banner tables until all     |                       |
|       |     |              |               |                         | verification procedures are           |                       |
|       |     |              |               |                         | complete. Overriding a procedure      |                       |
|       |     |              |               |                         | or routine controls verification      |                       |
|       |     |              |               |                         | only. The push process has            |                       |
|       |     |              |               |                         | separate edit checks that will        |                       |
|       |     |              |               |                         | prevent invalid data from being       |                       |
|       |     |              |               |                         | loaded.                               |                       |
|       |     |              |               |                         | Y and N are the only valid values.    |                       |
|       | 15. | Verification |               |                         | Displays a message associated         |                       |
|       |     | Messages     |               |                         | with each verification routine.       |                       |
|       |     |              |               |                         | Before verification is performed,     |                       |
|       |     |              |               |                         | the message will be a description     |                       |
|       |     |              |               |                         | of the routine. When verification     |                       |
|       |     |              |               |                         | has been performed, the message       |                       |
|       |     |              |               |                         | Will state the result of the routine. |                       |
|       |     |              |               |                         | when a procedure or routine has       |                       |
|       |     |              |               |                         | been overridden, the message will     |                       |
|       | 10  | 6            |               |                         | reflect the override.                 |                       |
|       | 16. | Return       | Click Return. | Return to first page of |                                       |                       |
|       |     |              |               | SZAEAPS.                |                                       |                       |